La rete wireless "eduroam" è di tipo WPA2 Enterprise (AES) in standard IEEE 802.11a-b-g (2.4 e 5 GHz), il sistema ti autenticazione utilizzato è P-EAP.

La seguente guida vi guiderà nei passaggi necessari a configurare la rete, la guida è per Windows 7, ma i passaggi su gli altri sistemi operativi di casa Microsoft sono simili.

Cliccare sul pulsante *Start* e dal relativo menù selezionare *Pannello di Controllo.* 

Se è impostata la visualizzazione per "Categoria", cliccare su *Rete e Internet* e poi su *Centro connessioni di rete e condivisione*.

Se è impostata la visualizzazione per "Icone piccole o Icone grandi", cliccare direttamente su *Centro connessioni di rete e condivisione.* Da questo punto in poi seguite gli screenshot.

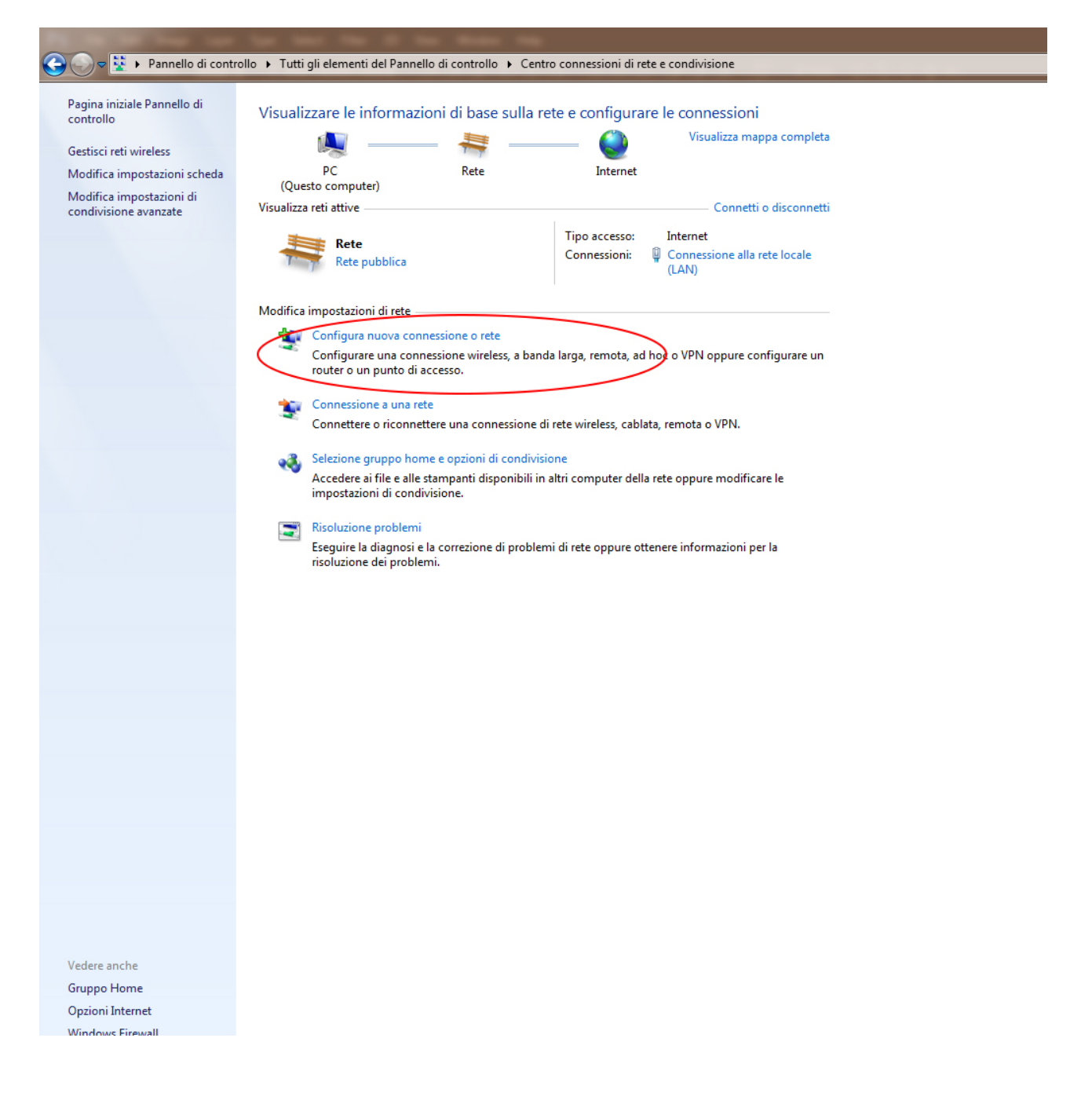

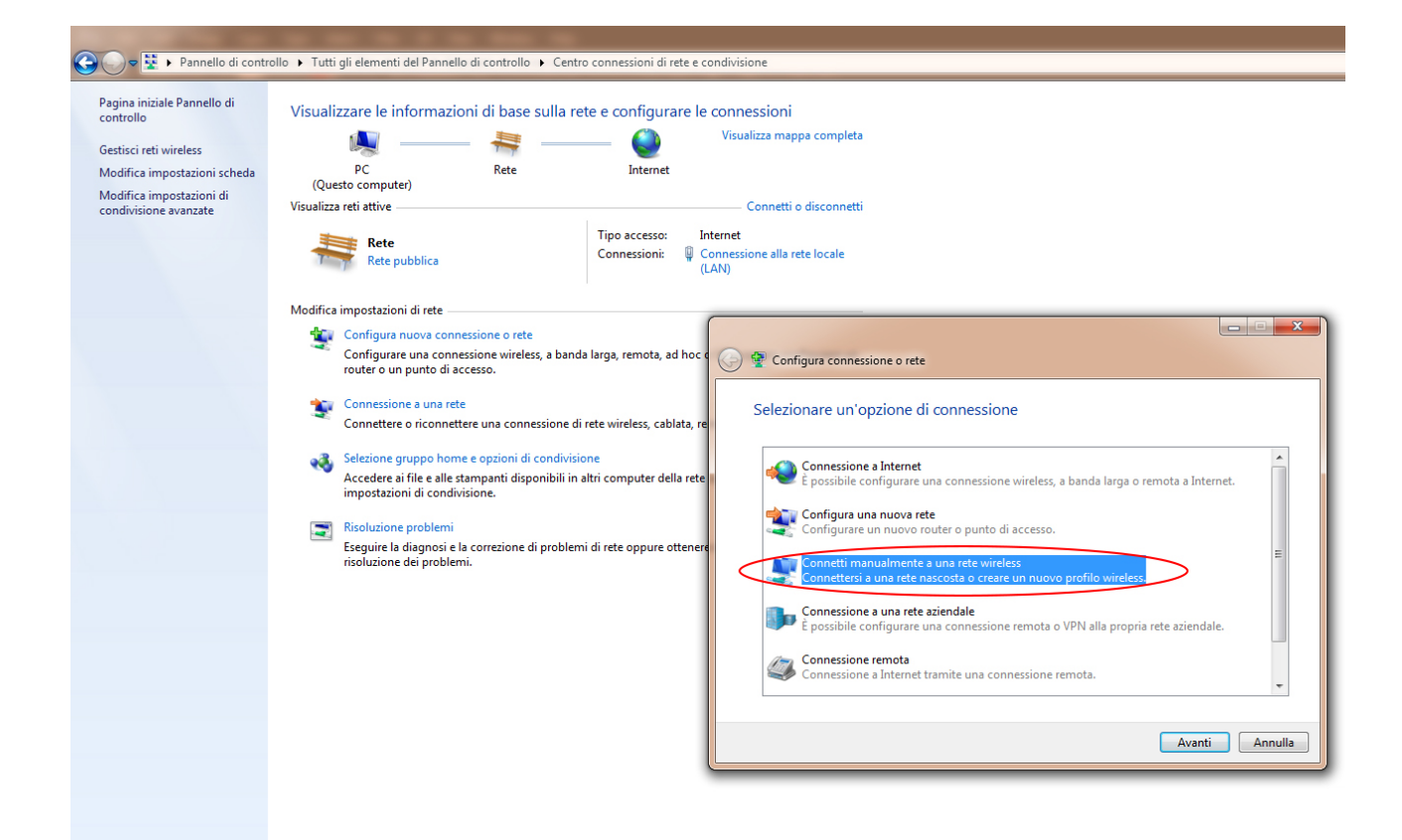

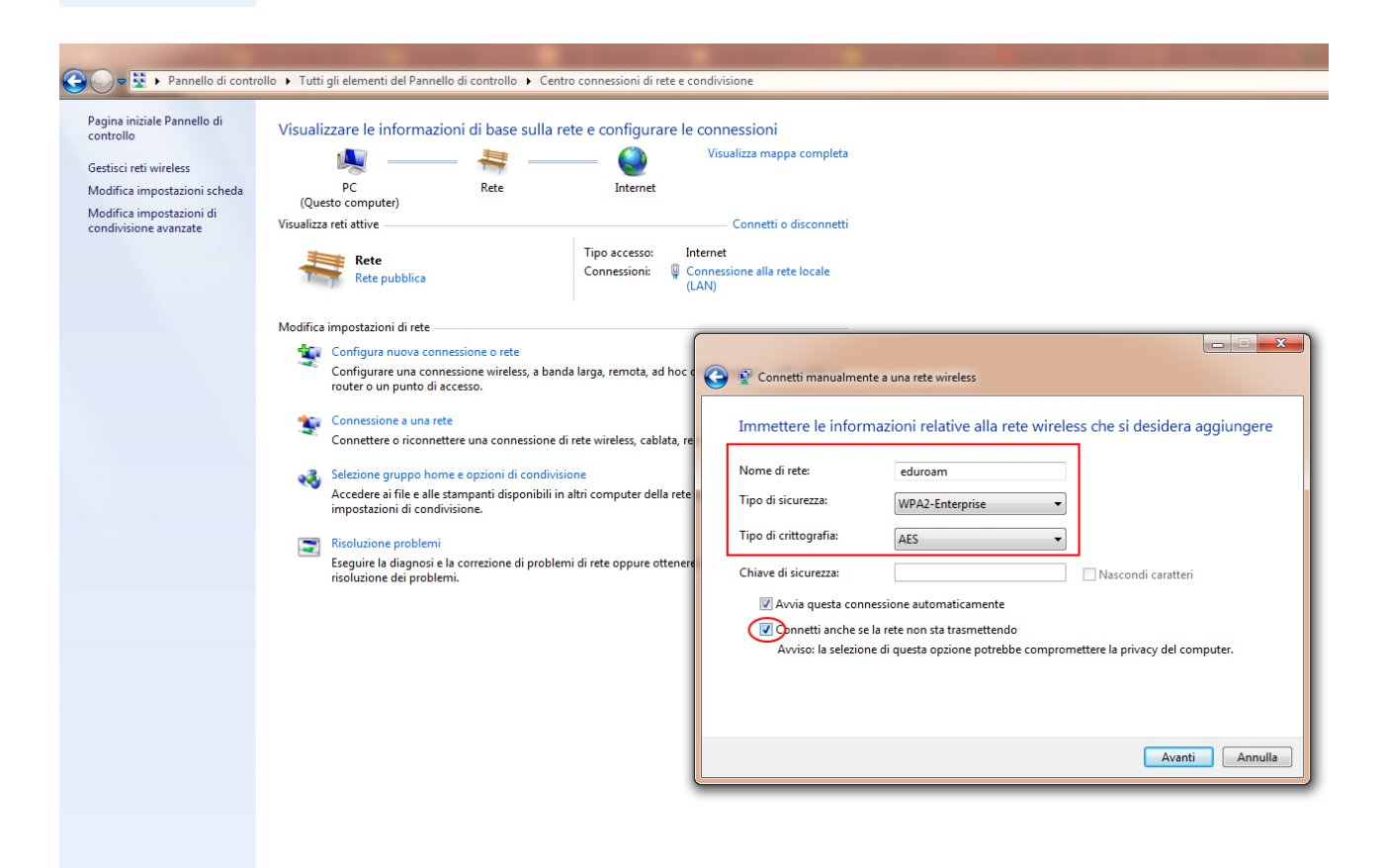

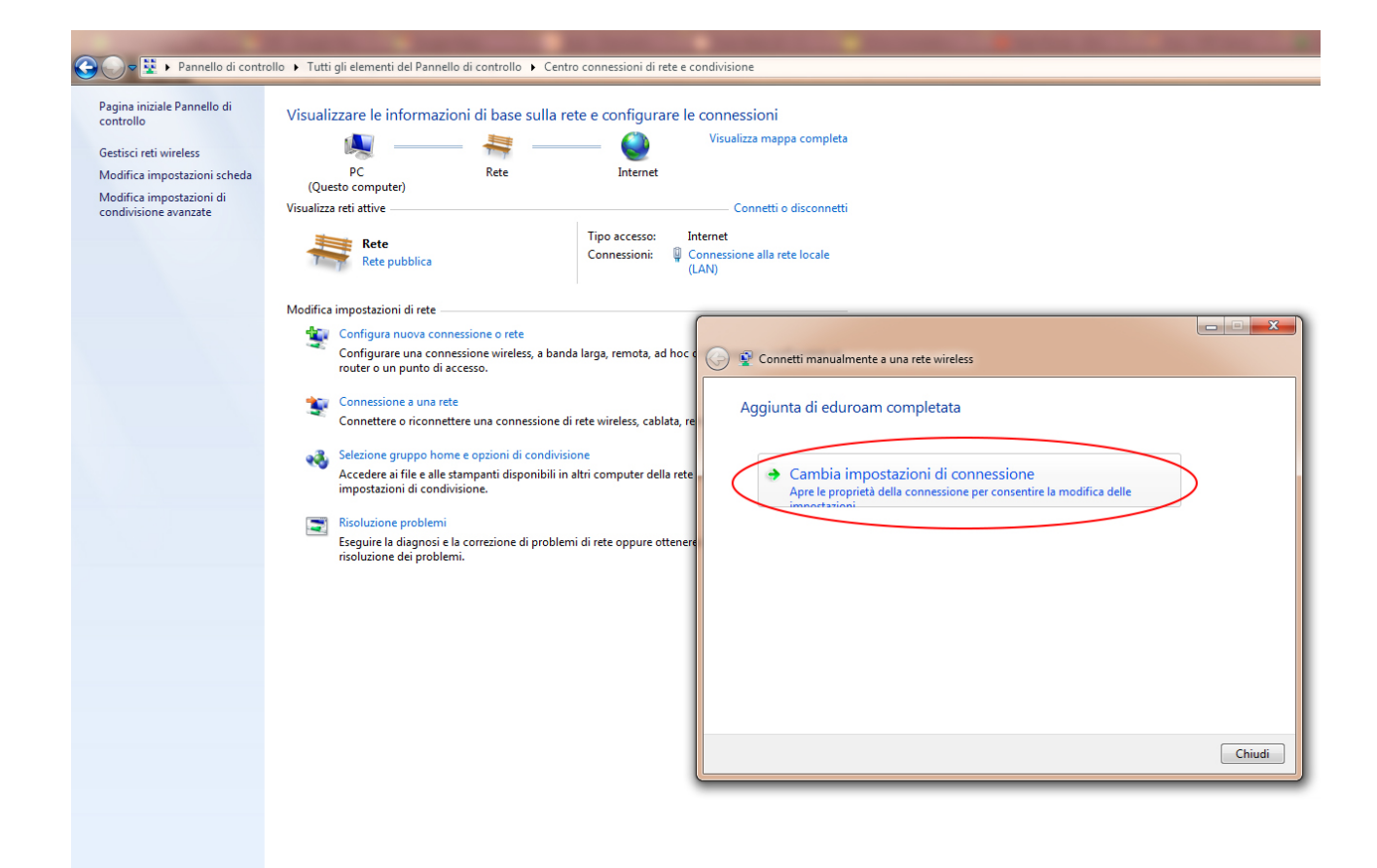

| 🚱 🕞 🖻 😫 🕨 Pannello di contr              | ollo 🔸 Tutti gli elementi del Pannello di controllo 🔸 Centro connessioni di rete e condivisione                                                                                                    |  |  |
|------------------------------------------|----------------------------------------------------------------------------------------------------|--|--|
| Pagina iniziale Pannello di<br>controllo | Visualizzare le informazioni di base sulla rete e configurare le connessioni                                                                                                    |  |  |
| Gestisci reti wireless                   | 🙀 🍓 Visualizza mappa completa                                                                                                    |  |  |
| Modifica impostazioni scheda             | PC Rete Internet                                                                                                    |  |  |
| Modifica impostazioni di                 | (Questo computer)<br>Visualizza esti state Connetti o disconnetti                                                                                                    |  |  |
| condivisione avanzate                    |                                                                                                    |  |  |
|                                          | Prove dometers 1, to get demende de la devende de conception de la devendencia de la devendencia de |  |  |
|                                          | Modifica impostazioni di rete                                                                                                    |  |  |
|                                          | Configura nuova connessione o rete                                                                                                    |  |  |
|                                          | Configurare una connessione wireless, a banda larga, remota, ad hoc c 🖉 😰 Connetti manualmente a una rete wireless                                                                                                    |  |  |
|                                          | Connessione a una rete Connessione di rete wireless, cablata, re                                                                                                    |  |  |
|                                          | Selezione gruppo home e opzioni di condivisione<br>Accedere ai file e alle stampanti disponibili in altri computer della rete<br>impostazioni di condivisione.                                                                                                    |  |  |
|                                          | Risoluzione problemi         Eseguire la diagnosi e la correzione di problemi di rete oppure ottenere risoluzione dei problemi.         Tipo di sicurezza:         WPA2-Enterprise         Tipo di orittografia:         AES                                                                                                    |  |  |
|                                          |                                                                                                    |  |  |
|                                          | Sceglere un metodo di autenticazione di rete:<br>Microsoft: PEAP (Protected EAP)                                                                                                    |  |  |
|                                          | Memorizza credenzali per la connessione a ogni     accesso                                                                                                    |  |  |
|                                          | Chiudi                                                                                                    |  |  |
|                                          |                                                                                                    |  |  |
|                                          | Impostationi avanzate                                                                                                    |  |  |
|                                          |                                                                                                    |  |  |
|                                          |                                                                                                    |  |  |
|                                          |                                                                                                    |  |  |
|                                          | OK Annula                                                                                                    |  |  |
| Vedere anche                             |                                                                                                    |  |  |
| Gruppo Home                              |                                                                                                    |  |  |
| Onzioni Internet                         |                                                                                                    |  |  |

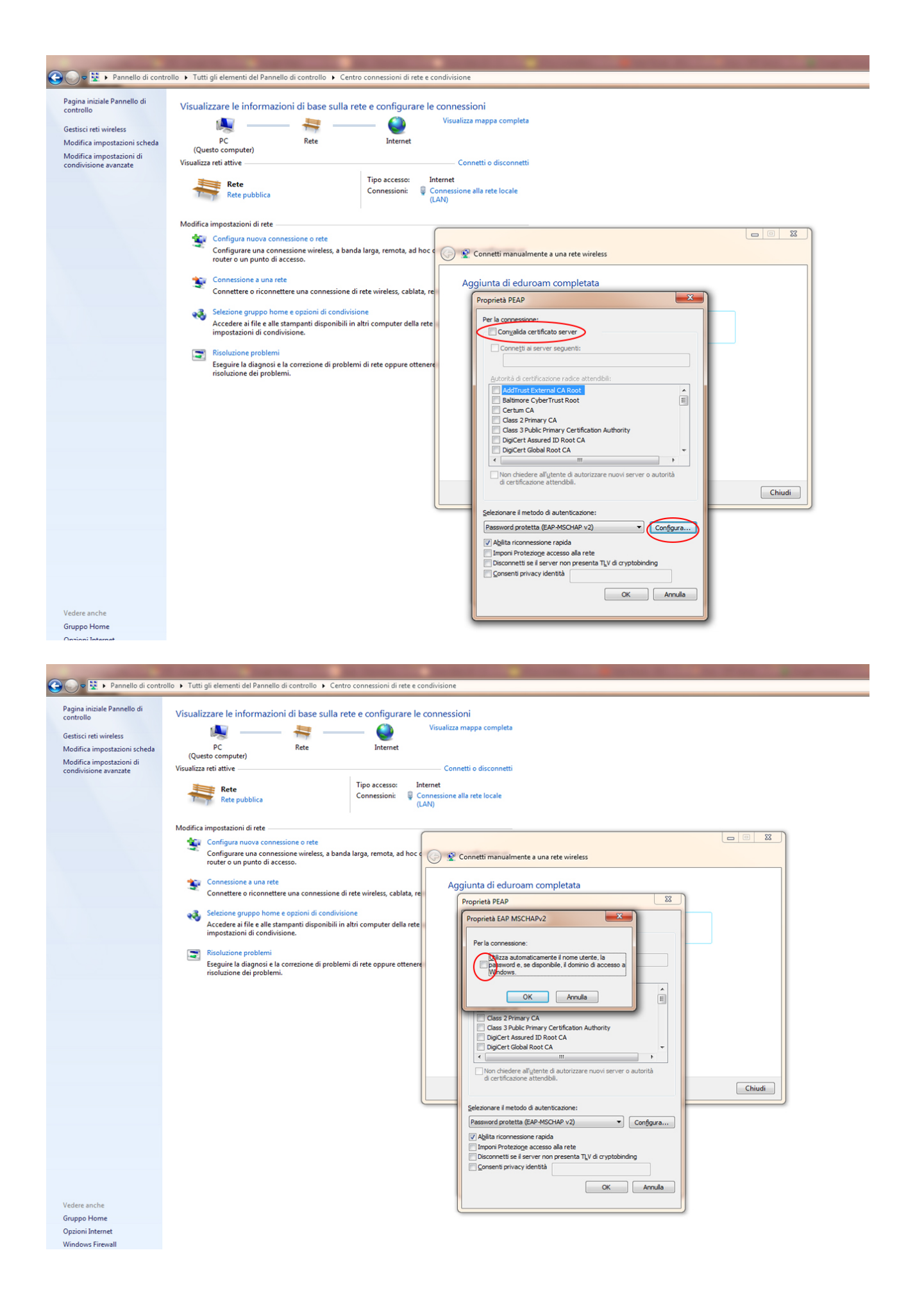

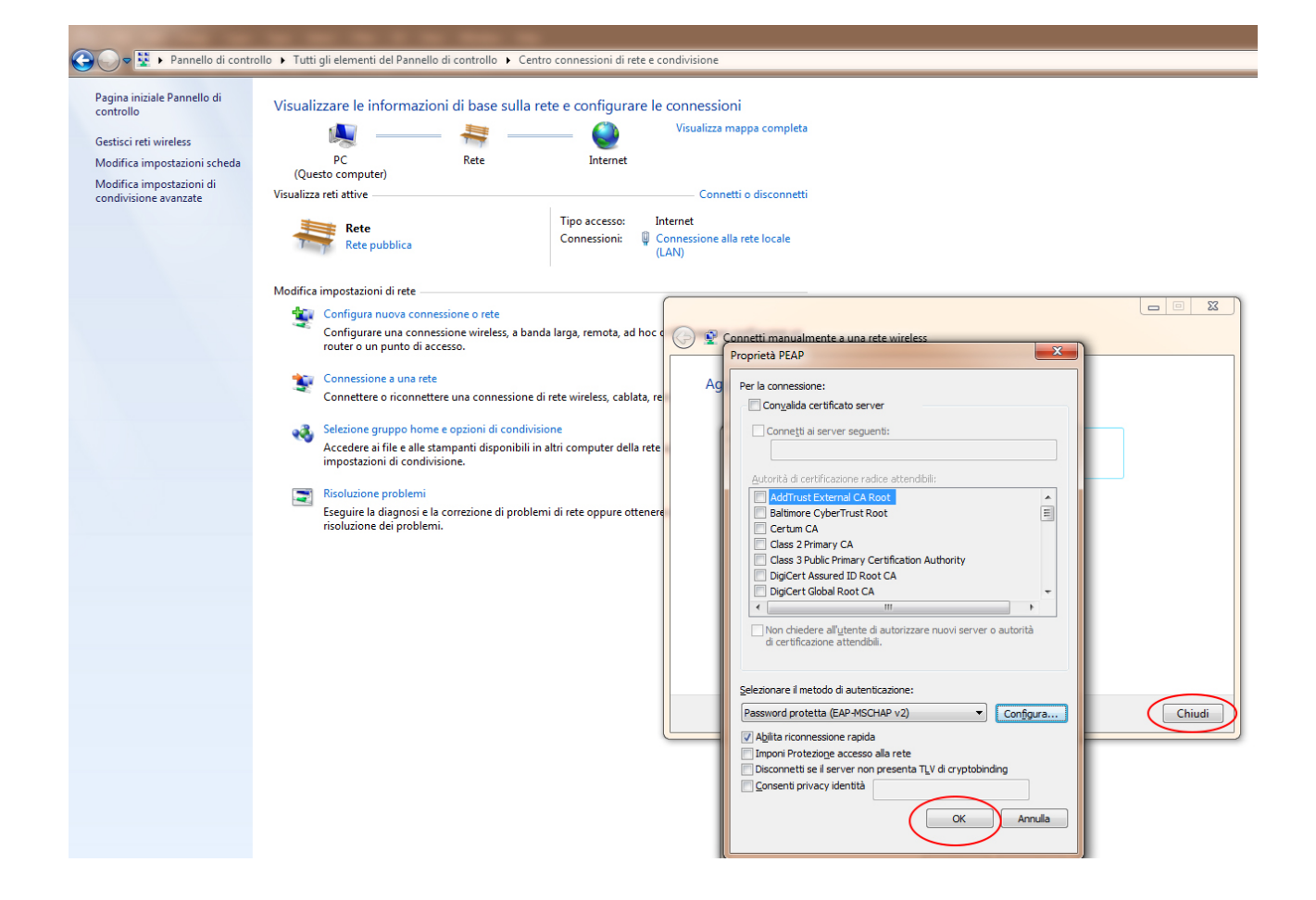

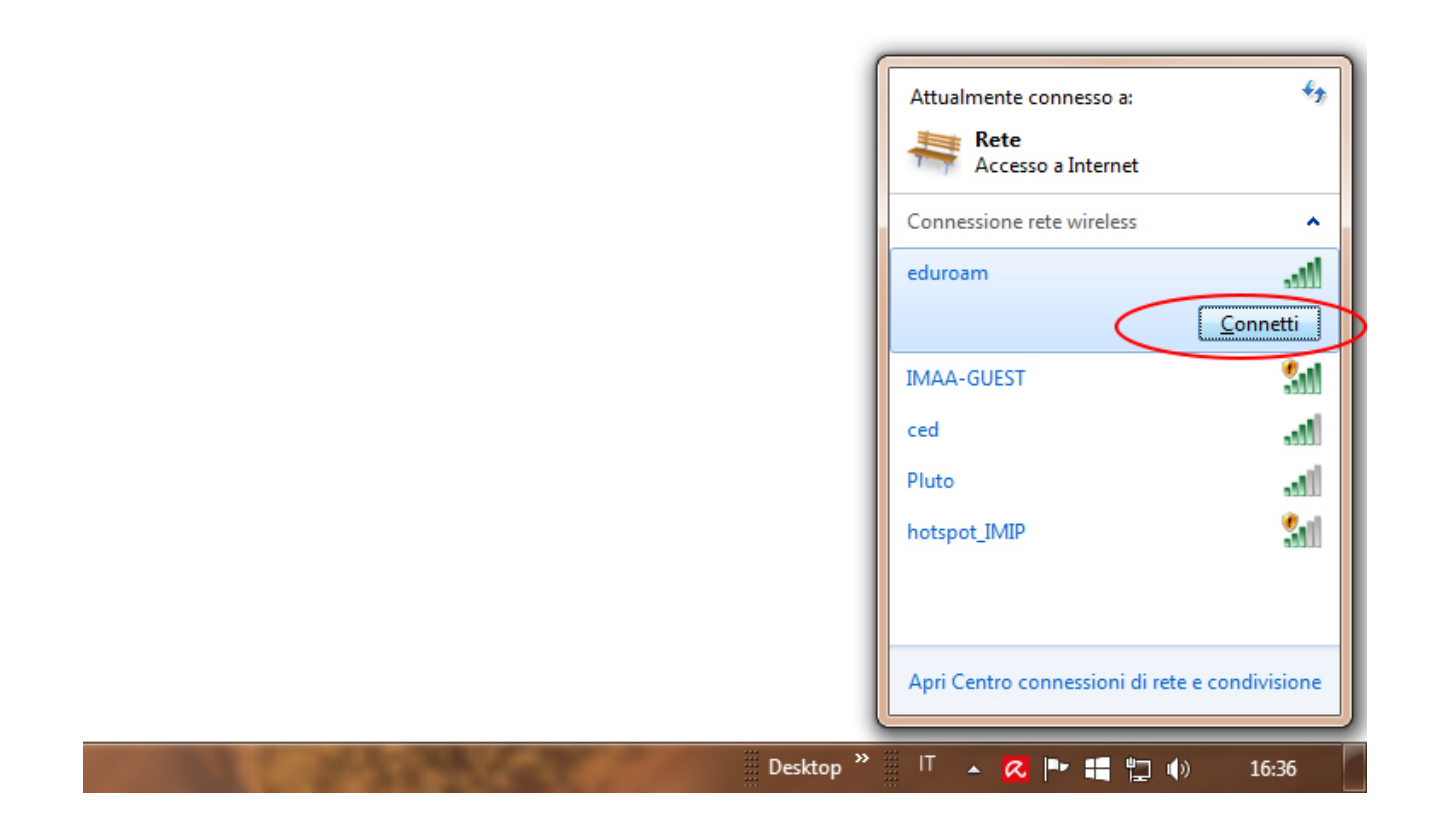

|                                                                                                    |                                                                                                    |                                                                                                    |                                                                                                    |                                                                                    | o x           |
|----------------------------------------------------------------------------------------------------|----------------------------------------------------------------------------------------------------|----------------------------------------------------------------------------------------------------|----------------------------------------------------------------------------------------------------|------------------------------------------------------------------------------------|---------------|
| 🕒 🌑 🗢 😟 🕨 Pannello di cont                                                                                                    | ollo 🕨 Tutti gli elementi del Pannello di controllo 🕨 Cer                                                                                                    | ntro connessioni di rete e condivisione                                                                                                    |                                                                                                    | <ul> <li>4 Cerca nel Pannello di controllo</li> </ul>                              | ٩             |
| A month of cont<br>Paper in itside Ponnello di<br>controllo<br>Centrollo<br>Centrollo | It utti gli etementi del Panesto di contollo I > Cet         Visualizzare le informazioni di base sulla         PC       Ret         PC       Ret         (Queto computer)         Visualizzare le informazioni di base sulla         PC       Ret         (Queto computer)         Visualizzare le informazione di base         Rete pubblica         Modifica impostazioni di rete         Configura nuoso connesione o rete         Configura nuoso connesione vireles, a la rotare o ricomettere o ricomettere una connessione         Sectione gruppo home expolori di condui impostazioni di condivisione.         Sectione gruppo home expolori di condui impostazioni di condivisione.         Returbazioni di condivisione.         Returbazioni di condivisione.         Returbazioni di condivisione.         Returbazioni di condivisione.         Returbazioni di condivisione.         Returbazioni di condivisione. | Inter connection il ret e condivisione  rete e configurare le connessioni  rete e configurare le connessioni  Distance  Connession  Topo accesse Internet  Connession  Topo accesse Internet  Connession  Topo accesse Internet  Connession  Topo accesse Internet  Connession  Topo accesse Internet  Connession  Topo accesse Internet  Connession  Topo accesse Internet  Connession  Topo accesse Internet  Connession  Topo accesse Internet  Connession  Topo accesse Internet  Topo accesse Internet  Connession  Topo accesse Internet  Connession  Topo accesse Internet  Connession  Topo accesse Internet  Connession  Topo accesse Internet  Connession  Topo accesse Internet  Topo accesse Internet  Internet Internet Internet  Internet Internet Internet Internet Internet Internet Internet Internet Internet Internet Internet Internet Internet Internet Internet Internet Internet Internet Internet Internet Internet Internet Internet Internet I | a complets disconnet1 ise locale iguare un ile is Suureza di Windows Autortitazione di rete Immetre le redeciuli utente | <ul> <li>If Care and Remetile of controlle</li> </ul>                              | <u>م</u><br>• |
|                                                                                                    |                                                                                                    |                                                                                                    | Nome utente<br>Pessword<br>OK Annula                                                                                    | 1 Connessione a una rete                                                           | <u></u>       |
|                                                                                                    |                                                                                                    |                                                                                                    | <u></u>                                                                                                    | Sono necessarie informazioni di accesso aggiuntiv                                  | ve.           |
| Vedere anche<br>Gruppo Home                                                                                                    |                                                                                                    |                                                                                                    |                                                                                                    | <ul> <li>Immettere o selezionare informazioni di<br/>accesso anniuntive</li> </ul> |               |
| Opzioni Internet<br>Windows Firewall                                                                                                    |                                                                                                    |                                                                                                    |                                                                                                    |                                                                                    | Annulla       |